## WOpticus Webservice Konfiguration für R+H Nuvola

Im WOpticus Manager in den Konfigurationen unter Schnittstellen auf Webservice klicken und es erscheint die WOpticus Webservice Schnittstellen Konfiguration.

| 🚁 WOpticus Webservice Schnittstelle Konfiguration 🛛 🛛 💽                                                                                                    |  |  |  |  |  |  |
|----------------------------------------------------------------------------------------------------|--|--|--|--|--|--|
| Aktivieren Sie hier die Webservice Schnittstellen die verwendet werden<br>sollen. Bei der Auftragserfassungen steht der Zugriff auf die aktivierten<br>Schnittstellen im Hauptmenü unter Webservice zur Verfügung. |  |  |  |  |  |  |
| ☑ OpsysWeb Schnittstelle aktivieren                                                                                                    |  |  |  |  |  |  |
| <b>Opsys</b> web                                                                                                    |  |  |  |  |  |  |
| Benutzer Passwort                                                                                                    |  |  |  |  |  |  |
| URL 1 https://services.opsysweb.eu/FileUpload.asmx                                                                                                    |  |  |  |  |  |  |
| URL 2 https://services.opsysweb.eu/WWOrder.asmx                                                                                                    |  |  |  |  |  |  |
| Vuvola Schnittstelle aktivieren                                                                                                    |  |  |  |  |  |  |
| Benutzer Passwort                                                                                                    |  |  |  |  |  |  |
| URL https://nuvola.brillenglas.de/Nuvola/soapb2boptic                                                                                                    |  |  |  |  |  |  |
| Speichern Zurück                                                                                                    |  |  |  |  |  |  |

Aktivieren Sie die Nuvola Schnittstelle und tragen sie Benutzernamen und Passwort ein, genau wie für die Anmeldung bei Nuvola im Internet.

Bei der Auftragserfassung im WOpticus stehen im Hauptmenü Webservice dann die neuen Funktionen zur Verfügung um mit Nuvola zu kommunizieren.

| WOpticus                                                                                                    |                                    |                                                 |                    |          |                  |                  |                 |
|----------------------------------------------------------------------------------------------------|------------------------------------|-------------------------------------------------|--------------------|----------|------------------|------------------|-----------------|
| Auftrag Eingabe Drucken Beratung                                                                                                    | Spezial Bearbeiten iCom Webse      | ervice ?                                        |                    |          |                  |                  |                 |
| Kunde : Al                                                                                                    | bBamö Arnäld                       | Auftrag aus OpsysWeb übernehmen                 | innr.: 0           | 2801623  | Lfnr.: 15 /      | 15 Dati          | um : 20.01.2014 |
|                                                                                                    |                                    | Auftrag nach Nuvola übertragen                  |                    |          |                  |                  |                 |
| Auftragsart : Gi                                                                                                    | leitsichtbrille                    | Auftrag aus Nuvola übernehmen                   | gsnr.: 021         | 4352147  | Status : N 02    | Rechnungsnummer  | 14352147        |
|                                                                                                    | Acheo Driema Ba                    | eie Add Dd Nith                                 | V V Vieu           |          | Pazaioboung      |                  | Potrag          |
|                                                                                                    | Acrise Filsina Da                  |                                                 |                    | 3 30/00  | Dezelorinding    |                  | 442.00          |
| R + 1,00                                                                                                    |                                    | 0,75 34,0 24                                    | 4,0 24,0           |          | Hechies Glas     |                  | 443,00          |
| L + 0,50 + 0,5                                                                                                    | 50 140                             | 0,75 34,0 24                                    | 4,0 24,0           |          | Ennes Glas       |                  | 440,00          |
| Some Sets bergeren en en en en en en en en en en en en e                                                                                                    |                                    |                                                 |                    |          | Fassurig ENE     |                  | 0,00            |
| BUILDEN DE LEURIS (Stad HESTER) - LEURIS (STAD HESTER)<br>BETRE BUILDEN BUILDEN BUILDEN BUILDEN BUILDEN BUILDEN BUILDEN BUILDEN BUILDEN BUILDEN BUILDEN BUILDEN BUILDEN B                                                                                                    |                                    |                                                 |                    |          |                  |                  |                 |
| BOOMERSTEIN AUTOMATING AND AND AND AND AND AND AND AND AND AND                                                                                                    |                                    |                                                 |                    |          |                  |                  |                 |
| Lieferant Mat.                                                                                                    | Glasbezeichnung/Tön                | hung/Entspiegelung/Sonstig                      | es 2               | 1        | Zuschlag rechts  |                  | 0.00            |
| Rupp K -                                                                                                    | HP Selective xfree 1.67            | 7 Transitions SB Nanoperl S                     | UV / Nano - 60     | )65 💽 🖻  | Zuschlag links   |                  | 0.00            |
| Bupp K K                                                                                                    | HP Selective viree 1.6             | 7 Transitions SB Nanonerl S                     | LIV/Napo + 60      | 165 .    | Sonstiges rechts |                  | 5,98            |
|                                                                                                    |                                    |                                                 |                    |          | Sonstiges links  |                  | 5.98            |
| crotonical enderente tente i contente activitatione                                                                                                    |                                    |                                                 |                    |          | Samat /Et vi     |                  | 0.00            |
| 001001010001001000100010101010010010010                                                                                                    |                                    |                                                 |                    |          | Befraktion       |                  | 0.00            |
| 210010101010101010101010101010101010101                                                                                                    |                                    |                                                 |                    |          | Vareiobarung     |                  | 0.00            |
| Lieferant Kollek. N                                                                                                    | lodell Farbe                       | Größe Büg L A                                   | arbeit Sonst./Etui |          | versionerung     |                  |                 |
| F EIG EI                                                                                                    | NE                                 | N                                               | <u>·</u>           | •        | Gesamt           |                  | 897,96          |
|                                                                                                    |                                    |                                                 |                    |          | MwSt. ohne Vers. | 19,0 % = 143,37  | Zuzahl 897,96   |
| Refraktion                                                                                                    |                                    | • vom                                           | Rezept             | Privat - | Zahlart          | -                | Rabatt 0,00     |
| Benerlang                                                                                                    |                                    |                                                 |                    |          | Deferenz         |                  | 0.00            |
| Bemerkung                                                                                                    | e (extentre) so in text grantstim. | olevente en en en en en en en en en en en en en |                    |          | Heierenz         |                  | Anzani. 5,00    |
| Bestellt Glas Bestellt F                                                                                                    | ass Kontrolle                      | Anzahlung Abgabe                                | Rechnung           | Bezahlt  | Verkauf Eingabe  | Kontrolle Abgabe | Rechnungsbetrag |
| 20.01.2014                                                                                                    |                                    |                                                 |                    |          | AE - AE          |                  | Rest 897.96     |
| Stor to internet (sate to internet) pre                                                                                                    | orcological strategical design     |                                                 |                    |          |                  |                  |                 |
|                                                                                                    | L.Y. et al.                        | Durkense                                        | Dutally            | Develop  | Änder            | Nur              | Zuntinte        |
| « »                                                                                                    | Loschen                            | Rechnung                                        | Details            | Drucken  | Andern           | INEU             | Zuruck          |
| (i) dotesto to te recession of a formation<br>(i) dotesto to to to to to to to a solico to to to<br>(ii) dotesto to a to to to to a solico to a solico to a solico<br>(iii) dotesto to a to to to a solico to a solico to a solico to a solico<br>(iii) dotesto to a solico to a solico | 0101001000101011110101101          | 10101010101                                     |                    |          |                  |                  |                 |
|                                                                                                    |                                    |                                                 |                    |          |                  |                  | T A S 🗢 👔       |
|                                                                                                    |                                    |                                                 |                    |          |                  |                  |                 |

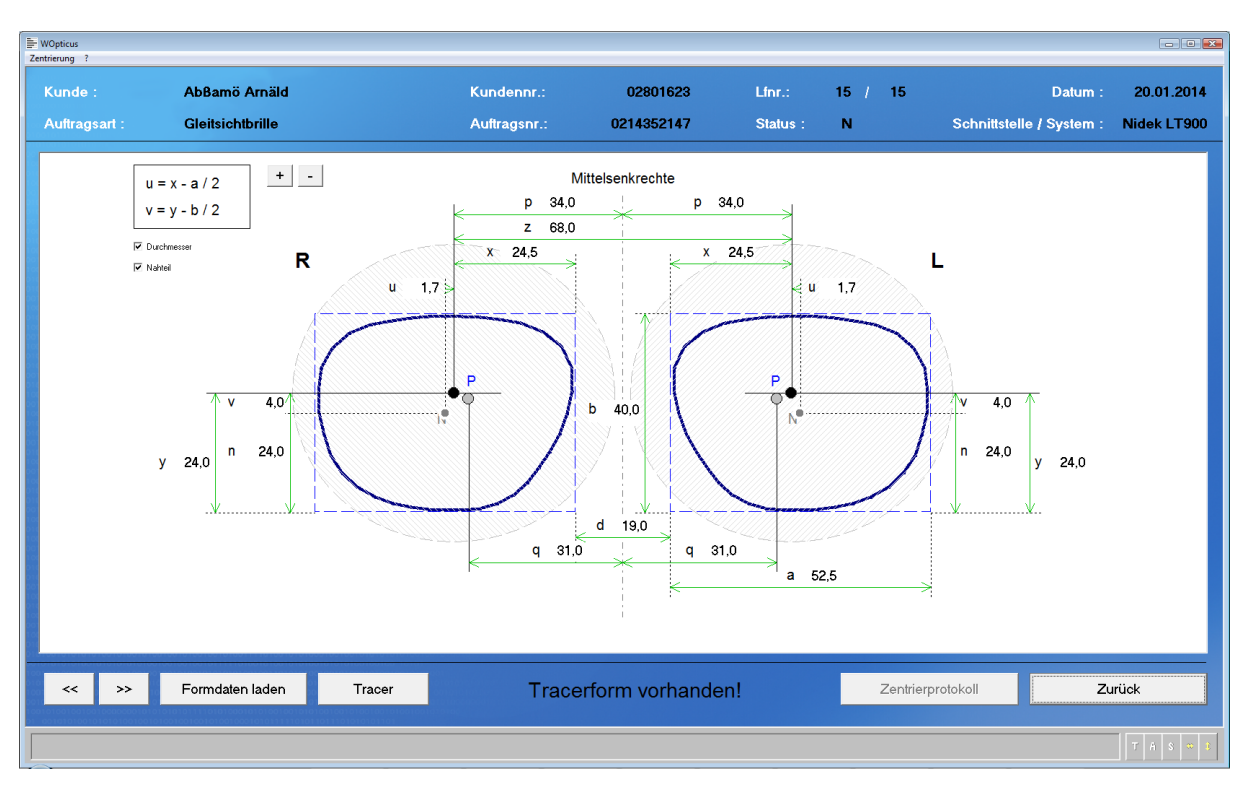

Bei der Auftragseingabe im WOpticus können unter Details in der Zentrierung die Formdaten und Zentrierdaten aus z.B. TracerSoft und Vinzent übernommen werden.

Klicken Sie auf Formdaten laden und wählen Sie im darauffolgendem Dialog z.B. eine zuvor exportierte Messung von Vinzent aus, um die Zentrierdaten in den Auftrag zu importieren.

| Formdaten importieren                                                                                      |                                                                                                    | ×         |
|----------------------------------------------------------------------------------------------------|----------------------------------------------------------------------------------------------------|-----------|
| 😋 🔾 🗢 📗 « OS (C:) 🕨                                                                                        | Rupp > Vinzent_B2B-RH_xml-pdf_Beispiele                                                                                                    | ٩         |
| 🌗 Organisieren 👻 🏢 An:                                                                                     | sichten 🔻 📑 Neuer Ordner                                                                                                    | •         |
| Linkfavoriten Dokumente Dokumente Zulett geändert Linkfavoriten Desktop Gomputer Bilder Musik Suchvorgänge | Name         Anderungsdatum         Typ         Größe         Matkierungen           MessungVinzent 24, Häschel, Hankaxml         MessungVinzent 31, MessAuswert05, xml         MessungVinzent 31, MessAuswert05, xml           MessungVinzent 34, MessAuswert08, xml         MessungVinzent828, 24, Häschel, Hank         MessungVinzent828, 24, Häschel, Hank           MessungVinzent828, 31, MessAuswert00         MessungVinzent828, 32, MessAuswert0         MessungVinzent828, 32, MessAuswert0           MessungVinzent828, 33, MessAuswert0         MessungVinzent828, 34, MessAuswert0         MessungVinzent828, 34, MessAuswert0 |           |
| Ordner  Datei <u>n</u> ame:                                                                                | MessungVinzertB2B_33_MessAuzwert07.xml                                                                                                    | •<br>then |

Genau so kann auch die Tracerform vom R+H Tracermodul hinzu geladen werden.

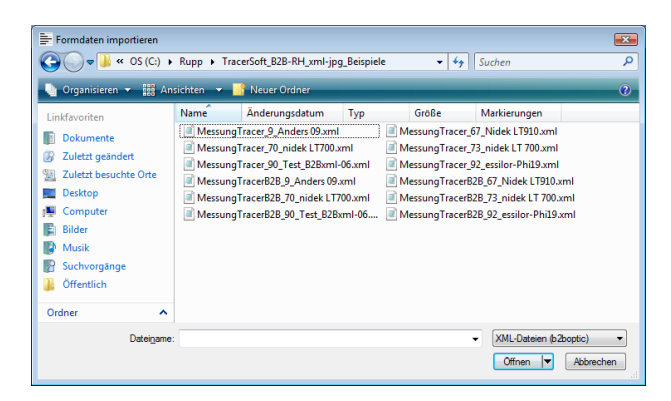

Natürlich kann auch über Tracer und Traceranbindung die Form automatisch abgetastet und direkt in WOpticus übernommen werden.

## Auftrag nach Nuvola übertragen

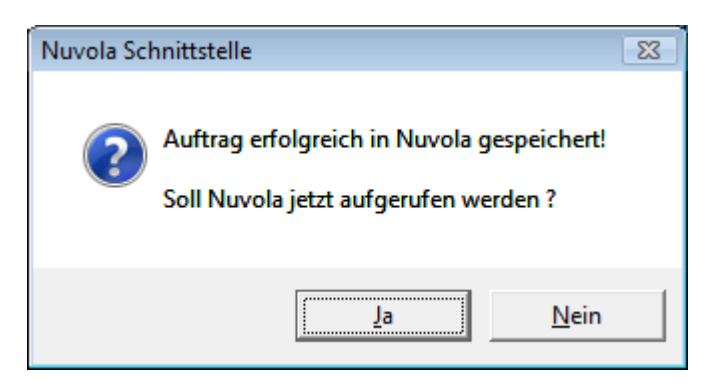

Bei Nein wird der Auftrag nur in Nuvola gespeichert, wählen Sie Ja wenn sie den Auftrag sofort im Nuvola öffnen möchten. Der Browser wird gestartet und man gelangt sofort ins Nuvola wo der Brillenauftrag sofort am Bildschirm angezeigt wird.

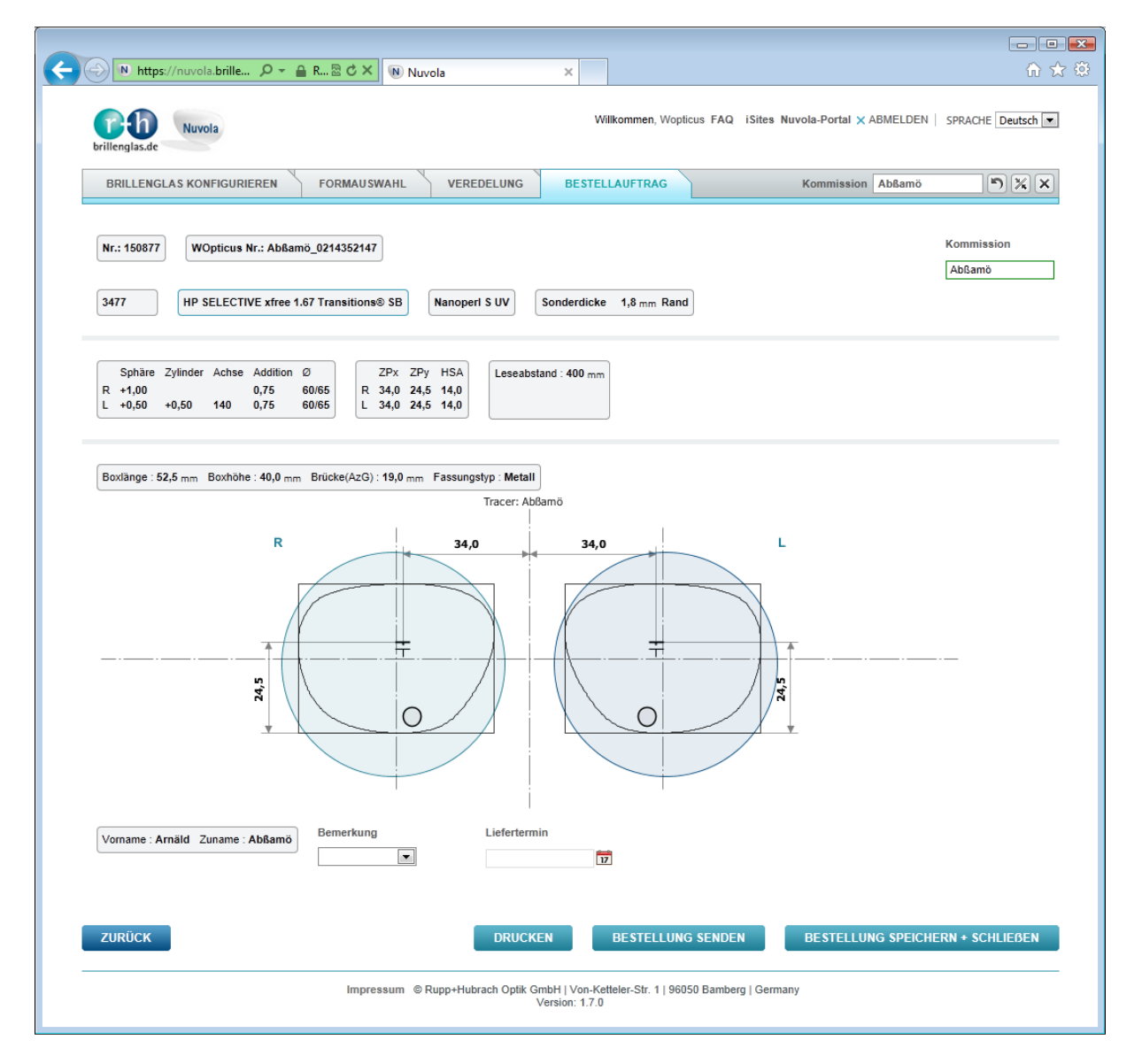

Der Auftrag kann dann in Nuvola noch bearbeitet oder ergänzt werden.

Änderungen die in Nuvola gemacht werden, können im WOpticus über den Menüpunkt "Auftrag aus Nuvola übernehmen" wieder in den Auftrag importiert werden.